## Keskseadme üldkirjeldus

#### Ettevaatust!

Ärge kasutage puutetundlikul ekraanil /!\ teravaotsalisi ega teravaid objekte. Puuteekraan ei tohi jääda otsese päikesevalguse kätte.

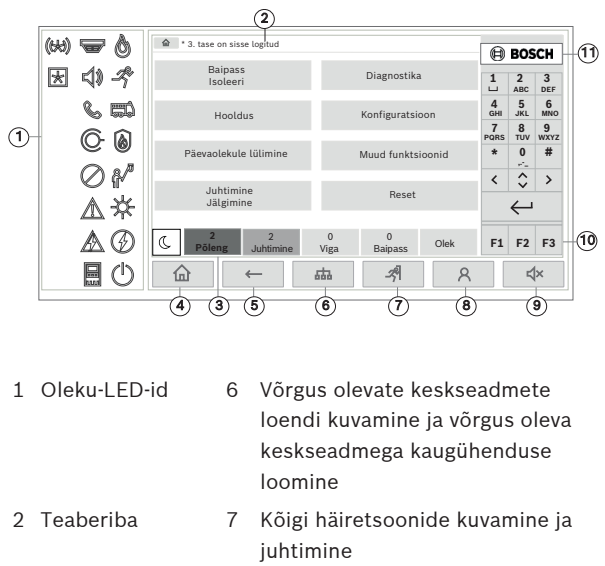

- 3 Olekuriba 8 Keskseadmesse sisselogimine ja isikupärastatud menüü avamine
- 4 Stardimenüü 9 Sisemise sumisti vaigistamine avamine
- 5 Tagasiminemine 10 Funktsiooninupud, programmeeritavad

#### 6

### **Evakueerimine**

| (++) 🐨 🔕 | ☆ * Level 3 logged in |              | 8         | BOS          | бСН                 |
|----------|-----------------------|--------------|-----------|--------------|---------------------|
| * 🗘 ⊀    |                       |              | 1         | 2<br>ABC     | 3<br>DEF            |
| 6 ED     |                       |              | 4<br>GHI  | 5<br>JKL     | 6<br><sub>MNO</sub> |
| C a      |                       |              | 7<br>PQRS | 8<br>TUV     | 9<br>wxyz           |
|          |                       |              | *         | 0            | #                   |
|          |                       |              | <         | Ŷ            | >                   |
|          |                       | T the offers |           | $\leftarrow$ | j                   |
| AØ       | C 2 2<br>Fire Control |              | F1        | F2           | F3                  |
|          |                       | יר-ע         |           | Ę            | (×                  |
|          |                       |              |           |              |                     |

Vajutage evakueerimisnuppu, et avada kõigi saadaval evakuatsioonitsoonide loend.

Kindla tsooni leidmiseks sisestage teavitusseadmete grupi

| number ja vajutage nuppu            | $\leftarrow$   |                      |      |  |
|-------------------------------------|----------------|----------------------|------|--|
| 🔓 Evakuats.                         |                |                      |      |  |
| (i) Sisesta NAC number!             | Kõik<br>Väljas | $\checkmark$ $\land$ |      |  |
| 27                                  | 28             |                      |      |  |
| NAC-i moodul 27/1                   | NAC-i moodu    | le 27/2              |      |  |
| 29                                  | 30             |                      |      |  |
| NAC-i moodul 28/1                   | NAC-i moodu    | l 28/2               |      |  |
| 31                                  | 32             |                      |      |  |
| NAC-i moodul 29/1 NAC-i moodul 29/2 |                |                      |      |  |
|                                     |                |                      | _    |  |
| C 2 1<br>Põleng Juhtimine           | 0<br>Viga      | 0<br>Baipass         | Olek |  |

| Olek | Oleku-LED-id |                                     |  |  |  |  |
|------|--------------|-------------------------------------|--|--|--|--|
|      | Värv*        | Tähendus                            |  |  |  |  |
| 6    | Ρ            | Põlenguhäire                        |  |  |  |  |
| R    | Р            | Evakueerimine pooleli               |  |  |  |  |
|      | Ρ            | Põlenguhäire edastamine aktiveeritu |  |  |  |  |
|      | Ρ            | Tulekaitsevahendid aktiveeritud     |  |  |  |  |
|      | К            | Hooldusrežiim                       |  |  |  |  |

Päevarežiim / viivitused aktiivsed

Põlenguanduri viga / inaktiveeritud

Häireedasti viga / inaktiveeritud

Signalisatsiooniseadme viga / inaktiveeritud

Üldine inaktiveeritus

Üldviga

11 Tugiteabe kuvamine

|     | <b>9</b>   |                     |                                                                   |
|-----|------------|---------------------|-------------------------------------------------------------------|
|     | ©-         | K**                 | Tulekaitsevahenditesse mineva väljundi viga<br>inaktiveeritud     |
|     |            | К                   | Toiteviga                                                         |
|     |            | R                   | Toide saadaval                                                    |
|     |            | К                   | Süsteemi/keskseadme viga                                          |
| tud | $\bigcirc$ | R                   | Süsteem töötab                                                    |
|     | (643)      | Р                   | Programmeeritav LED isemääratud häirele                           |
|     | ×          | K**                 | Programmeeritav LED isemääratud veale/<br>inaktiveerimisele       |
|     |            | *K = ko<br>**vilgul | llane, P = punane, R = roheline<br>o: viga, põleb: inaktiveeritud |
|     |            |                     |                                                                   |
|     |            |                     |                                                                   |

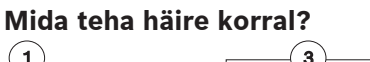

# (1) őleng APU :001 5 (2) (4) Aeg sündmuse kinnitamiseks 00:30 min

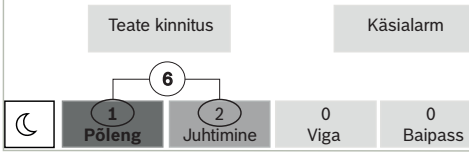

- 1 Teatetüüp
- 2 Päästikanduri asukohakirjeldus
- 3 Häire päästikanduri aadress (loogiline tsoon ja alamaadress)
- 4 Häirepäästikandurite arv
- 5 Teate number
- 6 Gruppide arv, mis on vallandanud põlenguhäire, ja väljundid, mis on aktiveeritud

Valige Teate kinnitus, et käivitada järeleuurimisaeg (oleneb konfiguratsioonist). Selle aja jooksul kontrollige teadet kohas, kus asub häire päästikandur, et veenduda häire õigsuses.

# Gruppide taustavärvid on järgmiste tähendustega.

- Punane: grupid, mida häire korral aktiivselt juhitakse.
- Magentapunane: grupid, mida juhitakse aktiivselt
- tegeliku häireta, nt tulekahjuõppuse korral. Roheline: grupid, mis ei ole aktiivsed.
- Kollane: veaseisundis või inaktiveeritud grupid, juhtimine pole võimalik.

Evakuats.

-X-

A

L/\*\*

7 |

€ ∭K\*\*

K\*\*

| Sisesta NAC number! Z7 Kõil See | s Kõik<br>Väljas 🖌           |
|---------------------------------|------------------------------|
| 27<br>NAC-i moodul 27/1         | 28<br>NAC-i moodule 27/2     |
| 29<br>NAC-i moodul 28/1         | 30<br>NAC-i moodul 28/2      |
| 31                              | 32                           |
| NAC-i moodul 29/1               | NAC-i moodul 29/2            |
| C 2 1<br>Põleng Juhtimine       | 0 0<br>Viga Baipass Olek     |
| Valigo coovitud grupp, et a     | alla taani ayakuaarimina kah |

valige soovitud grupp, et selle tsooni evakueerimine kohe käivitada või peatada. Loendis kerimiseks kasutage nuppe

Grupikirjed muudavad olenevalt kehtivast olekust taustavärvi.

Kõigi evakuatsioonigruppide juhtimiseks valige Kõik Sees, kõigi gruppide aktiveerimise korraga peatamiseks valige Kõik Väljas.

# 8 |

### Häire lähtestamine

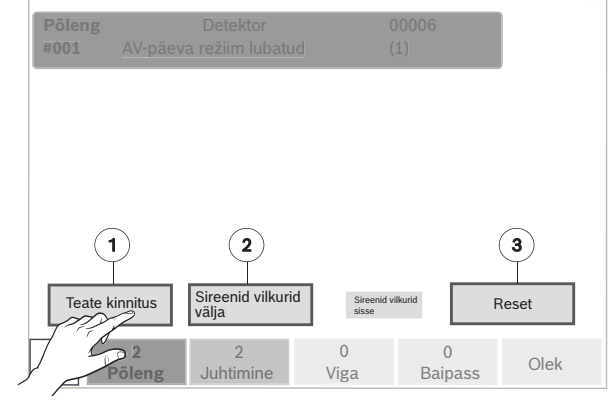

1. Vajutage nuppu Teate kinnitus.

2. Vajutage nuppu Sireenid vilkurid\nvälja. Sireenid ja/või optilised signalisatsiooniseadmed lülitatakse välja.

3. Vajutage nuppu Reset.

| Põleng |           | Detektor | 00006-002 |   |
|--------|-----------|----------|-----------|---|
| #001   | 1. kontor |          | (1)       | R |

Kui teatel on tähis R, ei ole selle elemendi lähtestus veel lõppenud.

Käsiteadusti lähtestamiseks kasutage lähtestusnuppu või asendage klaasaken.

Automaatse anduri lähtestamine: kui tuvastuskambris on endiselt suitsu, õhutage seda.

Järgmise häireteate korral lülitatakse väljalülitatud signalisatsiooniseadmed automaatselt uuesti sisse.

# 9 |

### Mida teha vea korral?

| 1    | 2         |     |
|------|-----------|-----|
| Viga | Detektor  | 00  |
| #001 | 1. kontor | (1) |
| 4    | 5         | 6   |

- 1 Teatetüüp
- 2 Elemendi tüüp (vastab teisele kollasele vea ol ile)
- 3 Vea vallandanud elemendi aadress (loogiline alamaadress)
- 4 Teate number
- 5 Vallandava elemendi asukohakirjeldus
- 6 Vea vallandanud elementide arv

Kui paneel näitab kollasel taustal veateadet koo

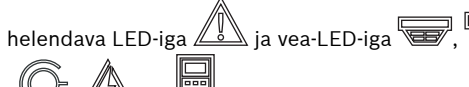

🖉 või 🛄 mis vastab elemendi tüül veateates, tehke järgmist.

- 1. Vajutage sumisti vaigistamiseks nuppu Teat
- 2. Vajutage nuppu **Reset**.
- 3. Kui viga ei saa lähtestada, helistage paigalda

| 01-1 |  |
|------|--|
| Ulek |  |
|      |  |

| Põleng<br>#001 | APU<br>Kontor 1 | Detektor<br>L - esimene ko | orrus     | 00006-002<br>(1) |      |
|----------------|-----------------|----------------------------|-----------|------------------|------|
|                |                 |                            |           |                  |      |
|                | Aeg järeleu     | urimiseks 00:30            | ) min     |                  |      |
|                | Rese            | t                          |           | Käsialarm        |      |
|                |                 |                            |           |                  |      |
| C              | 1<br>Põleng     | 2<br>Juhtimine             | 0<br>Viga | 0<br>Baipass     | Olek |

Kui kontrollimise käigus selgub, et häire on õige, käivitage häire käsitsi, vajutades nuppu Käsialarm või aktiveerides manuaalse tulekahjuteatenupu. Algab evakueerimine ja aktiveeritakse kommunikaatori signaal tuletõrjeametisse.

Kui selgub, et tegemist on valehäirega, valige Reset ja logige sisse keskseadmesse, et hoida ära kommunikaatori ja signalisatsiooniseadmete aktiveerimine.

Märkus. Kui järeleuurimisaeg möödub edasise kasutajapoolse sisendita (häire vallandamine või lähtestamine), aktiveeritakse automaatselt evakueerimine ja kommunikaatori signaal tuletõrjeametisse.

|                      | 10                           |                               |
|----------------------|------------------------------|-------------------------------|
| <b>3</b><br>0006-002 |                              |                               |
| )                    | Nimi                         | Telefoninumber                |
| oleku-LED-           | Sisse- ja väljalogimin       | e                             |
| tsoon ja             | Sisselogimine                |                               |
|                      | (i) Palun sisesta salasõna!  |                               |
|                      | Kasutaja ID:                 | 2                             |
| os kollaselt         | Salasõna:                    | ****                          |
| ₩, S                 | ОК                           | Tühista                       |
| bile (2)             | C 0 0<br>Põleng Juhtimine    | 0 0 Olek                      |
| e kinnitus.          | ☆ ← 品                        | A AX                          |
| ajale:               |                              |                               |
| -                    | Paneeli kasutaja ID ja paroo | liga sisselogimiseks vajutage |
|                      | A hurd                       | anääsy valitystasamast (2, 4) |

nuppu . Juurdepääsu volitustasemest (2–4) olenevalt on teil võimalik kasutada ainult erifunktsioone.

Vaikimisi on parool "000000", parooli saab muuta paigaldaja.

Märkus. Keskseadet tohib kasutada ainult koolitatud personal. Isiklikku pääsukoodi (koosneb kasutaja ID-st ja paroolist) ei tohi kolmandale osapoolele avaldada.

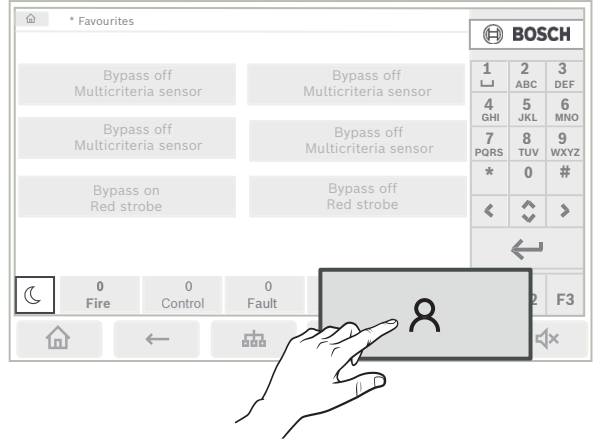

Kui olete juba sisse loginud, vajutage eelkonfigureeritud

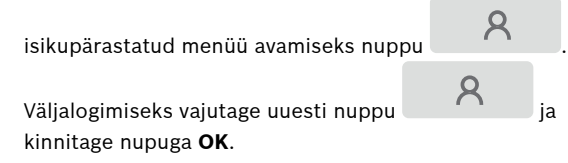

#### 15

#### Sisemise sumisti väljalülitamine

| (++) 🖵 👌    |                     |                     | B         | BOS           | CH             |
|-------------|---------------------|---------------------|-----------|---------------|----------------|
| ₭ � ≁       | Bypass<br>Block     |                     | 1         | 2<br>480      | 3<br>DEE       |
| <b>کت ک</b> |                     |                     | 4<br>GHI  | 5<br>JKL      | 6<br>MNO       |
| © 🙆         |                     |                     | PQRS<br>* | 8<br>TUV<br>0 | 9<br>wxyz<br># |
| ⊘∦∕         |                     |                     | <         | \$            | >              |
| ∆₩          | Monitoring          |                     |           | $\leftarrow$  |                |
| ▲⊘          | C 2<br>Fire Control | 0 0<br>Fault Bypass | 4         | ,             |                |
|             |                     | 曲 - ペ               | 5         | •             |                |
|             |                     | 6                   |           |               |                |
|             |                     |                     |           |               |                |

1. Sisemise sumisti ajutiselt väljalülitamiseks vajutage

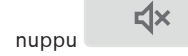

### Ajaloo kuvamine

Sündmuste logis salvestatakse kuupäeva ja kellaaja järgi kõik andmed konkreetsete sündmuste ja seadmetüüpide kohta. Ainult valitud andmete kuvamiseks on võimalik kasutada filtreid.

Sündmuste logi kuvamiseks vajutage nuppu Diagnostika - Sündmuste mälu.

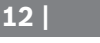

#### **Programmeeritavad elemendid**

#### Funktsiooninupud

Keskseadmel on kolm funktsiooninuppu, mida saab omal valikul programmeerida sageli kasutatavate funktsioonide jaoks. Aktiivne funktsiooninupp on tähistatud rohelise ribaga. Paluge paigaldajal asjakohase nupu konfigureeritud

funktsioon lisada siia:

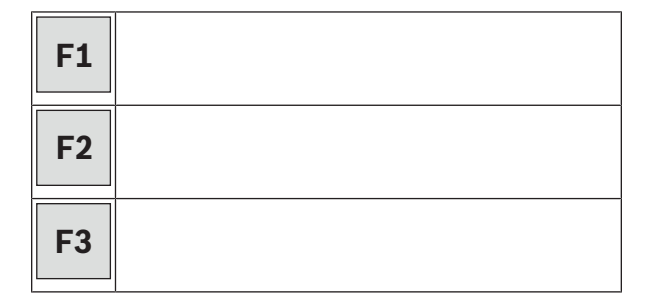

#### Häire- ja veaoleku LED-id

Keskseadmel on kaks oleku-LED-i, mis on programmeeritavad isemääratud häire ja isemääratud vea/ inaktiveerimise jaoks. Paluge paigaldajal kirjeldada konfigureeritud seadet ja asjakohaste LED-ide olekut siin:

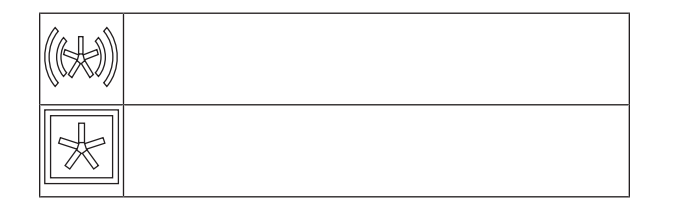

# **Keele valimine**

16 |

企 Peamenüü avamiseks vajutage nuppu Vajutage klahvistikul nuppu "1". Kinnitage viip nupuga OK ja valige loendist soovitud keel.

#### Lisateave

Üksikasjalikku teavet ATS-keskseadme töö kohta lugege veebisaidilt www.boschsecurity.com.

# 13 |

#### Kuupäeva ja kellaaja muutmine

Keskseadme kuupäeva ja kellaaja muutmiseks vajutage

nuppu

väärtused.

- Muud funktsioonid - Kuupäeva / Kellaaja\nmuutmine ning sisestage klahvistiku abil õiged

#### Päeva- ja öörežiim

Siseneva häire käitlemise meetod oleneb sellest, kas süsteem on päeva- või öörežiimis.

Öörežiimis toimib kõrgeim kaitsetase. Olenevalt konfiguratsioonist saadetakse häireteade tavaliselt viivituseta Päästeametisse. Aktiveeritakse signalisatsiooniseadmed ja Päästeametiga ühendust võttev kommunikaator või tulekaitsesüsteemid.

Kui keskseade on seatud päevarežiimi, on valehäirete välistamiseks võimalik esimese häiresignaali edastamisega viivitada. Seega tuleb häire kindla aja jooksul kinnitada. Sellisel juhul ei aktiveerita signaali Päästeametisse edastavat kommunikaatorit. Viivitusaja jooksul saab häireteate põhjust ja tõesust järeleuurimisaja jooksul kontrollida.

Kui järeleuurimisaeg möödub edasise kasutajapoolse sisendita (häire vallandamine või lähtestamine), aktiveeritakse kommunikaatori signaal Päästeametisse automaatselt.

17 |

# 14

#### Järgmised sümbolid olekuribal näitavad, millisesse režiimi keskseade on lülitatud. Võrgustatud keskseadmete korral on öörežiimis keskseadmetel kuvatud öö-/päevarežiimi kombineeritud ikoon, kui vähemalt üks keskseade võrgus on päevarežiimis.

|          |                                           | Iseseisev                     | Võrk                                                                           |
|----------|-------------------------------------------|-------------------------------|--------------------------------------------------------------------------------|
| C        | Öörežiim                                  | Keskseade on<br>öörežiimis    | Kõik antuc<br>olevad kes<br>on öörežii                                         |
| <u>ķ</u> | Päevarežiim                               | Keskseade on<br>päevarežiimis | -                                                                              |
| ×        | Öö-/<br>päevarežiimi<br>kombinatsioo<br>n | -                             | Keskseade<br>öörežiimis<br>vähemalt i<br>antud võrg<br>keskseade<br>päevarežii |

Päeva- ja öörežiimi vahetamiseks vajutage olekuribal kehtivat sümbolit ja valige kas Päevaolekule lülimine või Ööolekule lülimine.

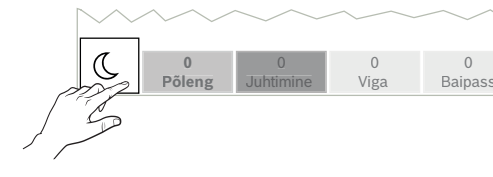

#### 18

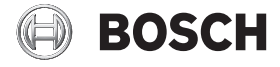

### AVENAR panel 8000 | AVENAR panel 2000 | AVENAR keypad 8000

FPE-8000-SPC | FPE-8000-PPC | FPE-8000-FMR | FPE-2000-SPC | FPE-2000-PPC

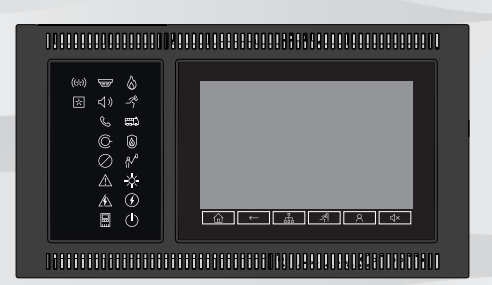

et Lühikasutusjuhend

**Bosch Sicherheitssysteme GmbH** Robert-Bosch-Ring 5 85630 Grasbrunn Germany www.boschsecurity.com

© Bosch Sicherheitssysteme GmbH, 2020

d võrgus skseadmed mis

e on , kuid üks muu gus olev on mis

Olek